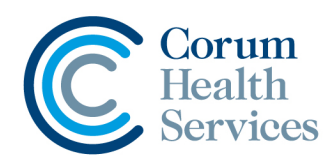

## How Do I Download LOTS Promotion Files?

- On the LOTS Master computer, open 1. Internet Explorer, and navigate to: http://www.corumhealthupdates.com.au/ support
- 2. You will be prompted to enter a username and password (Figure 1). Enter the following: Username : corum Password : pbs Tick "Remember my password", and select OK.
- 3. Corum Health Updates page will now be displayed (Figure 2).

Note: The announcement page that is shown by default will give you a quick snapshot on any new promotion files.

- 4. Select "API Promotion Updates" or "Sigma Promotion Updates" from the left hand pane, depending on which promotion file you required.
- 5. Click on the Promotion Name that you wish to download, and you will be prompted with a "File Download" window. (Figure 3). Select Run.

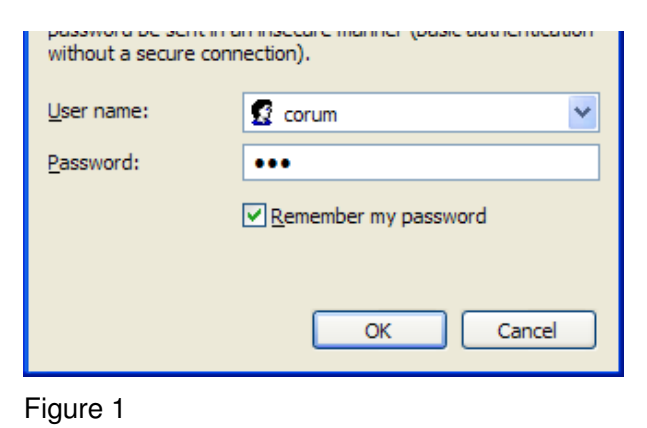

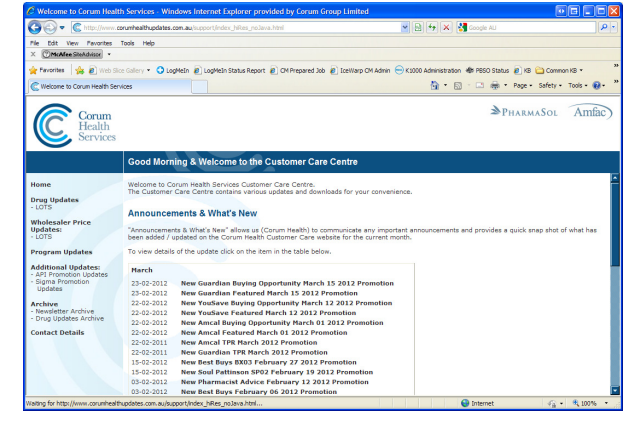

## Figure 2

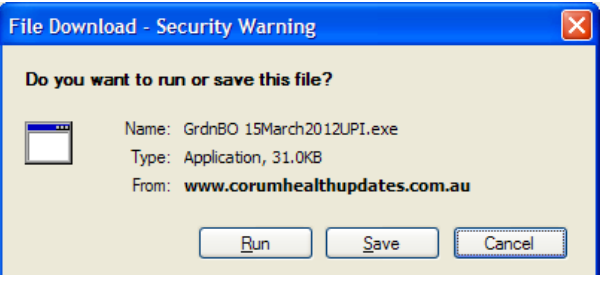

Figure 3

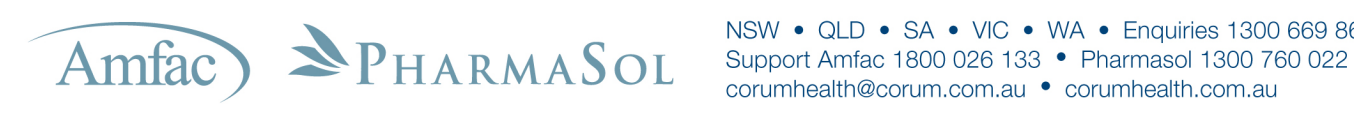

NSW • QLD • SA • VIC • WA • Enquiries 1300 669 865 corumhealth@corum.com.au • corumhealth.com.au

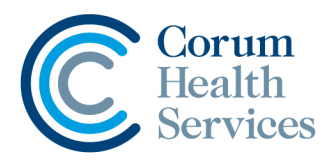

- 6. A second prompt will appear. Select Run again. You will now see the WinZip Self-Extractor window (Figure 4).
- 7. Leave "c:\" in the path, and select Unzip. Select "OK", then "Close" to close this window.
- 8. Open LOTS Start Menu, and access Tools - LOTS Updates - Update Promotions.
- 9. "LOTS Promotion Update (UPI)" window will be displayed (Figure 5). Leave the update file drive as "c:" and select Process.
- 10. The promotion file will now be loaded into your LOTS system.

| WinZip Self-Extractor - GrdnB0%2015March201 🔀                                                     |                |                    |
|---------------------------------------------------------------------------------------------------|----------------|--------------------|
| To unzip all files in this self-extractor file to the<br>specified folder press the Unzip button. |                | <u>U</u> nzip      |
| Linzin to folder:                                                                                 |                | Run <u></u> WinZip |
|                                                                                                   | <u>B</u> rowse | <u>C</u> lose      |
| Overwrite files without prompting                                                                 |                | About              |
|                                                                                                   |                | <u>H</u> elp       |
|                                                                                                   |                |                    |
|                                                                                                   |                |                    |

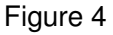

| 🗮 LOTS Promotion Update (UPI)   |
|---------------------------------|
| Solution Update File drive: C:  |
| Promotion Details:              |
| Pr <u>o</u> cess <u>C</u> ancel |

Figure 5

Amfac PHARMASOL NSW • QLD • SA • VIC • WA • Enquiries 1300 669 865 Support Amfac 1800 026 133 • Pharmasol 1300 760 022 corumhealth@corum.com.au • corumhealth.com.au